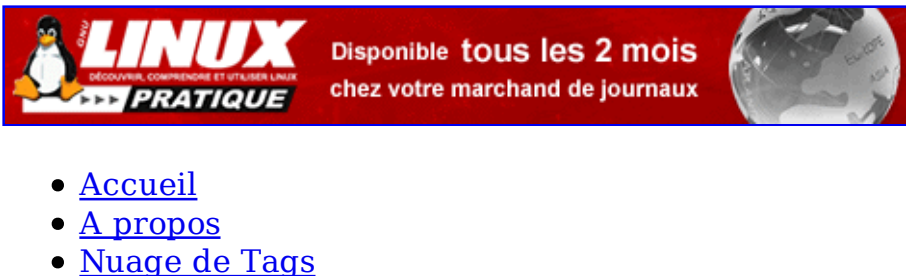

- Contribuer
- Who's who

Récoltez l'actu UNIX et cultivez vos connaissances de l'Open Source

04 jan 2009

# **Supervision avec OCS Inventory NG** <u>et GLPI</u>

Catégorie : <u>Administration système</u> Tags : <u>GLMF</u>

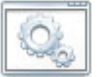

Retrouvez cet article dans : Linux Magazine 91

Dans une entreprise, il est important de connaître son parc informatique. L'un des plus connus dans le monde Unix est Nagios. L'inventaire reste une tâche longue et fastidieuse. C'est pour cela que des Logiciels libres comme OCS Inventory NG et GLPI existent.

# **1. OCS Inventory NG**

# 1.1 Présentation

Commençons par le commencement logique du but de cet article. OCS Inventory NG se présente sous la forme d'un serveur et d'un client. Le client se présente sous la forme d'un programme à installer sous Linux, Windows, AIX, Novell ou encore MAC OS. J'ai essayé de présenter son fonctionnement dans le schéma ci-dessous.

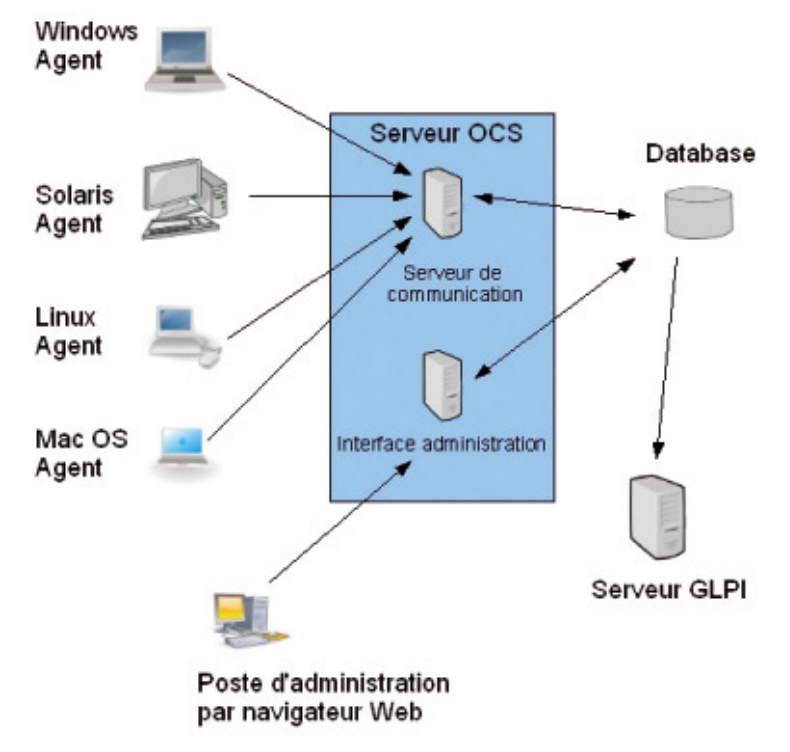

Figure 1 : Schéma de fonctionnement

Chaque agent envoie ses informations vers le serveur de communication d'OCS Inventory NG. Le serveur de communication stocke les informations reçues dans une base de données MySQL. Lorsque l'administrateur se connecte, les informations sont, bien entendu, renvoyées pour consulter les enregistrements. GLPI, quant à lui, se contentera de rapatrier les données de la base de données dans sa table. On retrouvera dans la table des informations comme : BIOS, carte mère, RAM, logiciels, système d'exploitation, lecteur CD/DVD, graveur CD/DVD, moniteur, carte son, carte vidéo, imprimante connectée...

## **1.2 Installation**

Avant d'installer, il y a une préparation simple du serveur à faire, à savoir installer Apache2, PHP4, MySQL. Pour ce faire, il suffit d'exécuter les commandes suivantes :

apt-get install apache2 php4 mysql-server apt-get install php4-mysql apt-get install libapache2-mod-php4

puis d'activer le support PHP pour Apache2 et de relancer le serveur Web :

a2enmod php4 /etc./init.d/apache2 restart

OCS Inventory NG se présente sous forme d'un fichier compressé. Pour l'installer, il suffit de le décompresser dans un répertoire de la machine. Pour raison

pratique, il est conseillé de ne pas le décompresser directement dans le répertoire <del>/var/www/</del>, mais plutôt dans un répertoire du style<del>/usr/local/src/</del>. Dans le premier, vous ferez un lien vers le deuxième. Mais vous pouvez également le décompresser directement dans le répertoire d'Apache<del>/var/www</del>.

```
cd /usr/local/src/
wget http://belnet.dl.sourceforge.net/sourceforge/ocsinventory/OCSNG_LINUX_SERVER_1.0RC3-1.tar.gz
tar -zxvf OCSNG_LINUX_SERVER_1.0RC3-1.tar.gz
cd /var/www
ln -s /usr/local/src/OCSNG_LINUX_SERVER_1.0RC3-1/ocsreports/ ocs
cd /usr/local/src/ OCSNG_LINUX_SERVER_1.0RC3-1/
sh setup.sh
```

On va donc se placer dans le répertoire où l'on souhaite télécharger le paquet. Ensuite, nous récupérons le paquet directement sur le site avant de le décompresser. Nous créons ensuite le lien dans le répertoire d'Apache2. Nous entrons dans le répertoire et lançons l'installation. Nous avons laissé les options par défaut de l'installation. Changez, bien évidemment, si vous pensez qu'il faut changer. Les images suivantes montrent une partie des fenêtres durant l'installation.

|                                     | 1 Checking for Apache user account                                                                                    |
|-------------------------------------|----------------------------------------------------------------------------------------------------|
|                                     | Mitch user account is running Apache web server (saardata) T<br>08. Apache is running under soer account waardata (-) |
|                                     | Checking for Apache group                                                                                             |
|                                     | Which most group is running Spacks and server faan-datal 7<br>DS, Apache is running under overs group anardata :-1    |
|                                     | Checking for PER. Interpreter                                                                                         |
|                                     | OK, FERL Intropreter found at (surr/bis/perl) :=1                                                                     |
|                                     | Do you wish to setup Communication server on this computer (Iyles)7_                                                  |
|                                     |                                                                                                    |
| etup has<br>/etc/apac<br>f you are  | found Apache Include configuration directory in<br>he2/conf.d/.<br>not using luclude directive, please enter 'no'.    |
| here is A<br>ot using               | packe Include configuration directory [//etc/apache2/conf.d/] ?mo<br>Apache Include configuration directory.          |
| /etc/apac                           | heZ/apacheZ.conf.                                                                                                    |
| Checking                            | for mache and perl version                                                                                            |
|                                     |                                                                                                    |
| hecking for                         | or Apache mod_pert version 1.99_22 or higher<br>or Apache mod_pert version 1.99_21 or previous                        |
| etup is u<br>pache mus<br>od peri 1 | nable to determine your Apache mod_puri version.<br>t have module mod_peri enabled. As configuration differs from<br> |
| now which<br>on can fi              | release Apache is using.<br>nd which release you are using by running the following command                           |
| - On DPK                            | cmabled US, rpm -q mod_pert<br>G emabled US, dpky -1 libapache=-mod-pert=                                             |
| nter 1 fo                           | r mod_perl 1.99_22 and higher.                                                                                        |
| hich yers                           | ion of Anache mod perl the computer is running ([1]/2) ?                                                              |

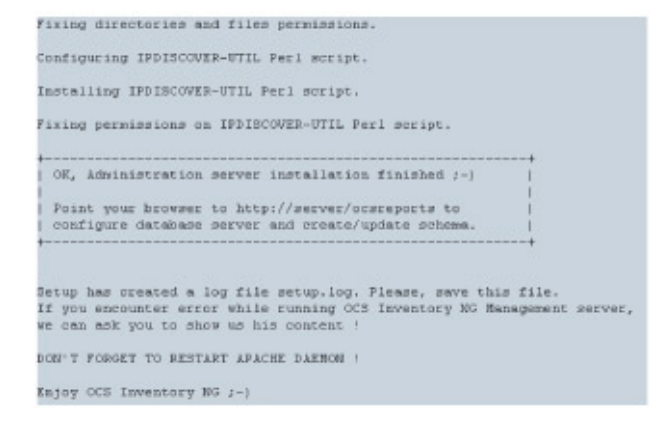

Il se peut que, durant l'installation, vous ayez des messages disant que des modules manquent. Pour résoudre ce problème, exécuter les lignes suivantes :

```
apt-get install libapache-dbi-perl
apt-get install libdbd-mysql-perl
apt-get install libcompress-zlib-perl
apt-get install libxml-simple-perl
apt-get install libnet-ip-perl
```

Une fois l'installation terminée, rendez-vous à l'adresse : http://adresse\_vserver /ocs/. La page suivante apparaît

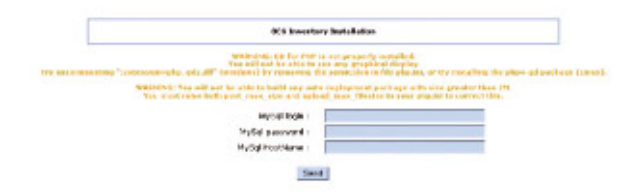

#### Note :

Si comme ici vous avez un message d'avertissement concernant GD de PHP, lancez :

#### apt-get install php4-gd

Lancez le serveur MySQL en désactivant les privilèges et l'accès réseau (pour d'évidentes précautions sécuritaires...). En effet, sans cette option, votre base est ouverte à l'ensemble du monde sans restriction...

sudo <code>mysqld\_safe</code> --skip-grant-tables --skip-networking &

Connectez-vous sur le serveur MySQL qui tourne :

mysql mysql

Dans le shell MySQL, définissez votre nouveau mot de passe :

UPDATE user SET password=PASSWORD('votre\_nouveau\_mot\_de\_passe') WHERE user=»root» AND host=»localhost»;

Sortez du client MySQL :

exit

Arrêtez votre instance MySQL :

sudo mysqladmin shutdown

Lancez votre instance « normale » MySQL :

sudo /etc/init.d/mysql start

Complétez ensuite les paramètres de la page de configuration MySQL. Après validation, une autre fenêtre va s'afficher montrant la suite de l'installation :

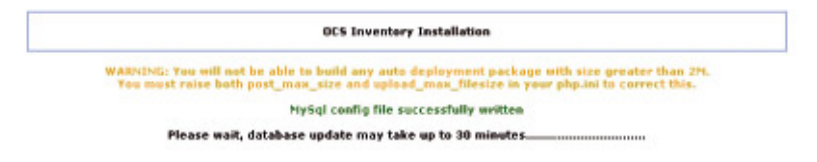

Si toute l'installation s'est bien passée, vous arriverez à la page suivante où vous laisserez le champ vide.

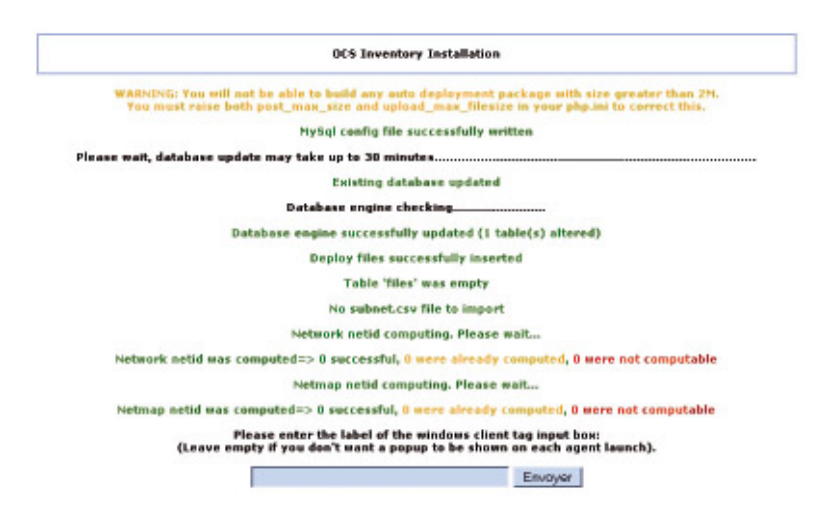

Cette page signifie que la base de donnée a bien été mise à jour. Cliquez donc directement sur « envoyer ». Revalidez la fenêtre suivante et vous entrerez dans la page d'authentification d'OCS Inventory NG. Le login par défaut est : « admin » et « admin »

## 1.3 Installation de la partie agent

Dans cette partie, nous allons vous expliquer l'installation de l'agent d'OCS Inventory NG sur une machine Linux. Tout d'abord, il vous faut le fichier <del>tar.gz</del> de l'agent à installer que vous trouverez sur le site officiel. Une fois le fichier téléchargé, nous le placerons dans le répertoire <del>/usr/local/src/</del>. Puis, nous le décompresserons et lancerons le script<del>-setup.sh</del> :

tar xzvf OCSNG\_LINUX\_AGENT\_1.0RC3.tar.gz
cd OCSNG\_LINUX\_AGENT\_1.0RC3
sh setup.sh

Dans la première image, le script a détecté une installation antérieure. Il demande donc si nous voulons le réinstaller. Nous répondons donc « oui » :

| ++<br>I I                                                                                                    |
|----------------------------------------------------------------------------------------------------|
| Welcome to OCS Inventory NG Agent setup !                                                                                                    |
|                                                                                                    |
| ++<br>  Checking for previous installation                                                                                                    |
| ++                                                                                                    |
| Previous installation of OCS Inventory NG agent was found.                                                                                                    |
| ++                                                                                                    |
| +                                                                                                    |
| No parameter found                                                                                                    |
| OCS Inventory NG Agent setup running in user interactive mode                                                                                                    |
| Previous installation of OCS Inventory NG agent was found.                                                                                                    |
| 192.168.0.21 and port 80.                                                                                                    |
| Do you wish to re-install/upgrade existing installation ([y]/n) ?                                                                                                    |
|                                                                                                    |
|                                                                                                    |
| Checking for supplied parameters                                                                                                    |
| Checking for supplied parameters  <br>++                                                                                                    |
| Checking for supplied parameters  <br>++<br>No parameter found                                                                                                    |
| Checking for supplied parameters  <br>++<br>No parameter found<br>OCS Inventory NG Agent setup running in user interactive mode                                                                                                    |
| Checking for supplied parameters  <br>++ No parameter found<br>OCS Inventory NG Agent setup running in user interactive mode<br>Previous installation of OCS Inventory NG agent was found.<br>This installation was using OCS Inventory NG Communication Server on host                                                                                                    |
| Checking for supplied parameters  <br>++<br>No parameter found<br>OCS Inventory NG Agent setup running in user interactive mode<br>Previous installation of OCS Inventory NG agent was found.<br>This installation was using OCS Inventory NG Communication Server on host<br>192.168.0.21 and port 80.<br>Descent with the rest of the second setup.                                                                                                    |
| Checking for supplied parameters  <br>++<br>No parameter found<br>OCS Inventory NG Agent setup running in user interactive mode<br>Previous installation of OCS Inventory NG agent was found.<br>This installation was using OCS Inventory NG Communication Server on host<br>192.168.0.21 and port 80.<br>Do you wish to re-install/upgrade existing installation [[y]/n] ?                                                                                                    |
| Checking for supplied parameters  <br>++<br>No parameter found<br>OCS Inventory NG Agent setup running in user interactive mode<br>Previous installation of OCS Inventory NG agent was found.<br>This installation was using OCS Inventory NG Communication Server on host<br>192.168.0.21 and port 80.<br>Do you wish to re-install/upgrade existing installation [[y]/n] ?<br>+                                                                                                    |
| <pre>  Checking for supplied parameters   ++ No parameter found OCS Inventory NG Agent setup running in user interactive mode Previous installation of OCS Inventory NG agent was found. This installation was using OCS Inventory NG Communication Server on host 192.168.0.21 and port 80. Do you wish to re-install/upgrade existing installation [[y]/n] ? ++   Checking for OCS Inventory NG Agent running method   ++</pre>                                                                                                    |
| <pre>  Checking for supplied parameters   ++ No parameter found OCS Inventory NG Agent setup running in user interactive mode Previous installation of OCS Inventory NG agent was found. This installation was using OCS Inventory NG Communication Server on host 192.168.0.21 and port 80. Do you wish to re-install/upgrade existing installation [[y]/n] ? ++ 1 Checking for OCS Inventory NG Agent running method   ++ OCS Inventory NG Agent can be run through 2 methods:</pre>                                                                                                    |
| <pre>  Checking for supplied parameters   ++ No parameter found OCS Inventory NG Agent setup running in user interactive mode Previous installation of OCS Inventory NG agent was found. This installation was using OCS Inventory NG Communication Server on host 192.168.0.21 and port 80. Do you wish to re-install/upgrade existing installation [[y]/n] ? ++   Checking for OCS Inventory NG Agent running method   ++ OCS Inventory NG Agent can be run through 2 methods: - local: inventory will be generated locally to a file, without interaction into Communication Server on the communication of the setup of the setup of the</pre> |
| <pre>  Checking for supplied parameters   ++ No parameter found OCS Inventory NG Agent setup running in user interactive mode Previous installation of OCS Inventory NG agent was found. This installation was using OCS Inventory NG Communication Server on host 192.168.0.21 and port 80. Do you wish to re-install/upgrade existing installation [[y]/n] ? ++   Checking for OCS Inventory NG Agent running method   ++ OCS Inventory NG Agent can be run through 2 methods: - local: inventory will be generated locally to a file, without</pre>                                                                                                    |
| <pre>  Checking for supplied parameters   ++ No parameter found OCS Inventory NG Agent setup running in user interactive mode Previous installation of OCS Inventory NG agent was found. This installation was using OCS Inventory NG Communication Server on host 192.168.0.21 and port 80. Do you wish to re-install/upgrade existing installation [[y]/n] ? ++   Checking for OCS Inventory NG Agent running method   ++ OCS Inventory NG Agent can be run through 2 methods: - local: inventory will be generated locally to a file, without</pre>                                                                                                    |
| <pre>  Checking for supplied parameters   ++ No parameter found OCS Inventory NG Agent setup running in user interactive mode Previous installation of OCS Inventory NG agent was found. This installation was using OCS Inventory NG Communication Server on host 192.168.0.21 and port 80. Do you wish to re-install/upgrade existing installation [[y]/n] ? ++   Checking for OCS Inventory NG Agent running method   ++ OCS Inventory NG Agent can be run through 2 methods: - local: inventory will be generated locally to a file, without</pre>                                                                                                    |
| <pre>  Checking for supplied parameters   ++ No parameter found OCS Inventory NG Agent setup running in user interactive mode Previous installation of OCS Inventory NG agent was found. This installation was using OCS Inventory NG Communication Server on host 192.168.0.21 and port 80. Do you wish to re-install/upgrade existing installation [[y]/n] ? ++ 1 Checking for OCS Inventory NG Agent running method   ++ OCS Inventory NG Agent can be run through 2 methods: - local: inventory will be generated locally to a file, without</pre>                                                                                                    |

Nous laisserons les valeurs par défaut. A la question suivante, il faudra entrer l'adresse IP du serveur et le port de communication. Dans notre projet, le serveur est à l'adresse 192.168.0.21 et le port est le numéro 80, car nous sommes en HTTP.

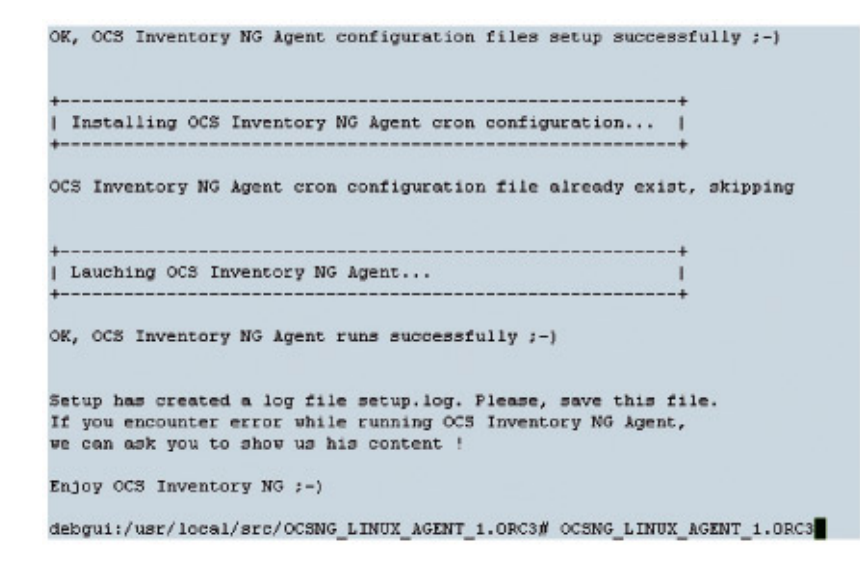

Dans le fichier README, vous avez la liste des dépendances à installer. Si vous avez des problèmes lors de l'installation, c'est que les dépendances ne sont pas installées. Ensuite, l'installation se déroulera et OCS Inventory sera opérationnel. La commande ocsinv-permet d'envoyer les données au serveur :

```
debgui:/usr/local/src/OCSNG_LINUX_AGENT_1.0RC3# ocsinv
Fri Dec 22 22:30:54 2006 => Transmission...done.
Fri Dec 22 22:30:54 2006 => Account infos up to date
Fri Dec 22 22:30:54 2006 => Terminated... :-)
Fri Dec 22 22:30:54 2006 => Execution time : 16 secs
debgui:/usr/local/src/OCSNG_LINUX_AGENT_1.0RC3#
```

# 2. GLPI

## 2.1 Présentation

GLPI est une application libre, distribuée sous licence GPL, destinée à la gestion de parc informatique et de helpdesk. GLPI est composé d'un ensemble de services web écrits en PHP qui permettent de recenser et de gérer l'intégralité des composantes matérielles ou logicielles d'un parc informatique, et ainsi d'optimiser le travail des techniciens grâce à une maintenance plus cohérente.

## 2.2 Installation

Après avoir installé ce qu'il nous fallait au préalable, c'est-à-dire la partie serveur d'OCS, il nous faut dorénavant installer GLPI (Gestion Libre de Parc Informatique). L'installation s'effectue comme pour la partie serveur d'OCS Inventory. Il suffit de télécharger le fichier :

```
cd /usr/local/src/
wget http://www.glpi-project.org/IMG/gz/glpi-0.68.2.tar.gz
```

puis de la décompresser :

tar xzvf glpi-0.68.2.tar.gz

et de faire un lien symbolique sur le répertoire dans la partie Apache :

cd /var/www ln -s /usr/local/src/glpi-0.68.2 glpi

Votre serveur est désormais installé. Il ne reste plus qu'à le configurer en allant directement sur l'URL http://192.168.0.21/glpi/. Vous arriverez à cette page ci :

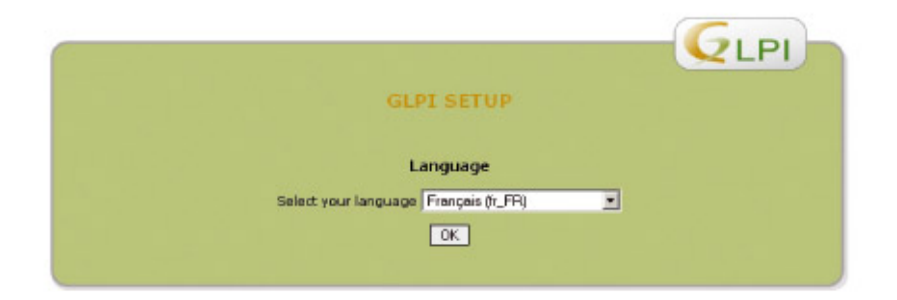

Figure 2 : Page d'accueil avant installation. Après avoir cliqué sur « OK », vous aurez les fenêtres suivantes :

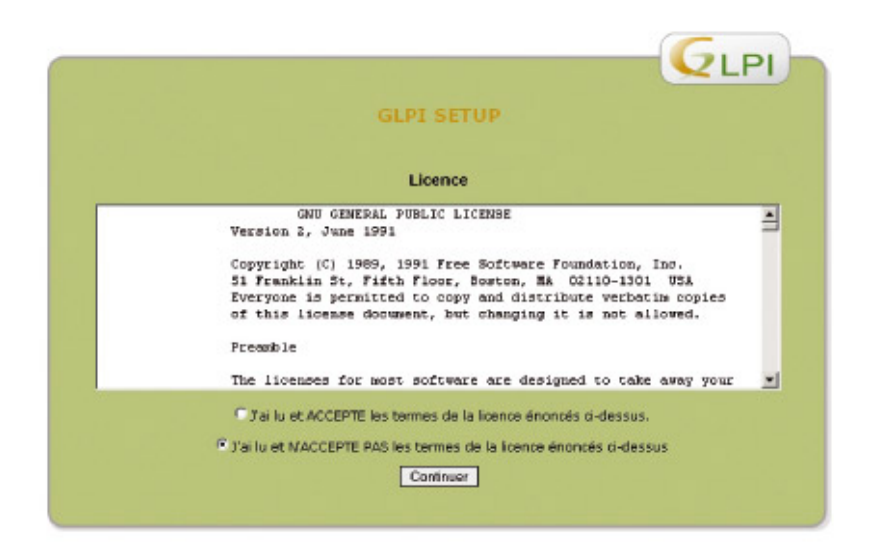

Figure 3 : Page d'acceptation

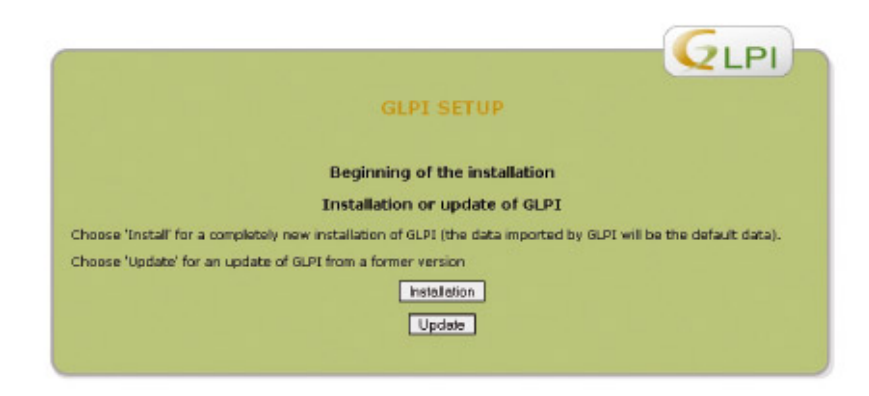

Figure 4 : Choix du type d'installation

La page qui suit montre les paramètres ou droits qui doivent avoir lieu à savoir :

dans php.ini : memory\_limit = 16M

pour changer les droits, les personnes avancées préfèreront faire :

chown -R www-data:www-data glpi

Cela est plus propre du point de vue sécurité. La suite de l'installation va créer la base de données MySQL que nous appellerons « glpi ». L'installation va se charger de générer les fichiers de configuration.

|                              | Step 1 |  |
|------------------------------|--------|--|
| base connection setup        |        |  |
| Database second on exception |        |  |
| Database connection paramete |        |  |
| Mysql server:                |        |  |
| Mysql user:                  |        |  |
| Hysgl pass :                 |        |  |
|                              |        |  |

Figure 5 : Paramètres base MySQL

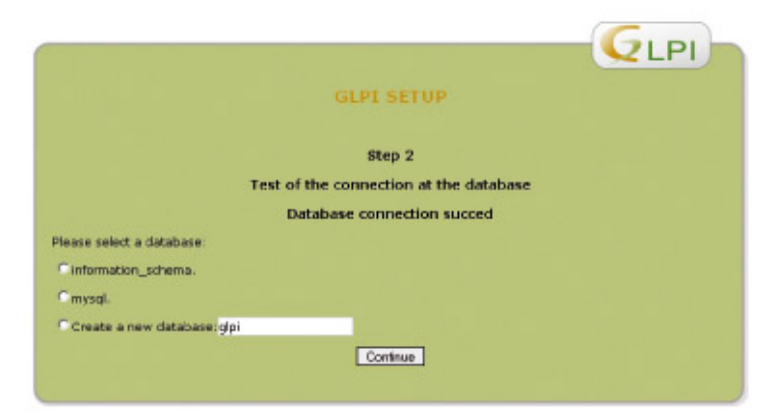

Figure 6 : Création table MySQL

| GLPI SETUP                                                                                                    |  |
|----------------------------------------------------------------------------------------------------|--|
| Step 4                                                                                                    |  |
| The installation is finished                                                                                                    |  |
| Default logins / passwords are:                                                                                                    |  |
| glo/gloi for the administratur account     tedyfach for the tedynician account     normal for the normal account     post-only/post-only for the postonly account |  |
| You can delete or modify these accounts as well as the first entries in the database.                                                                             |  |
| Caution DO NOT DELETE in the database the HELPDESK user.                                                                                                    |  |
| Use GLPI                                                                                                    |  |
|                                                                                                    |  |

Figure 7 : Page de fin d'installation

Une fois l'installation terminée, vous arriverez à la page suivante d'authentification.

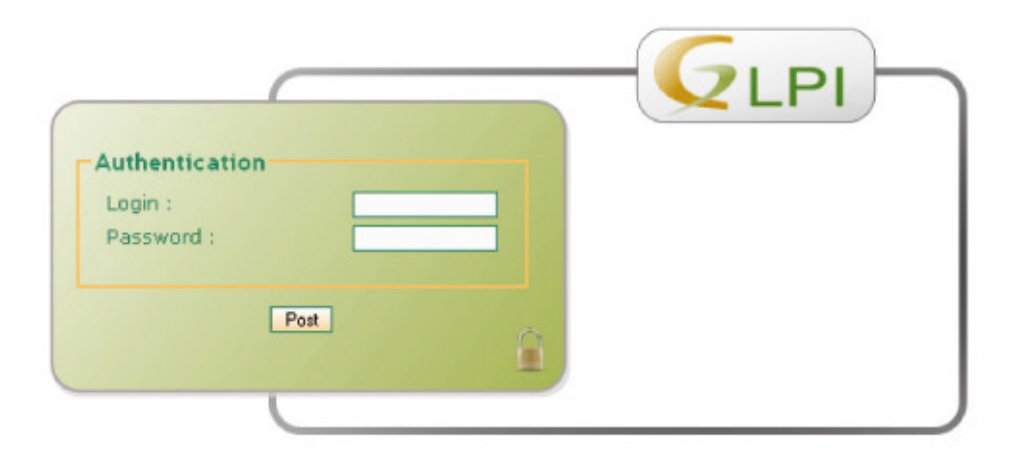

Les identifiants par défaut sont « glpi » et, en mot de passe, « glpi ». Maintenant que nous sommes connectés, il faut configurer quelques paramètres afin que GLPI puisse interagir avec OCS Inventory NG.

# **2.3 Configuration**

Dans cette partie, nous allons vous montrer comment faire fonctionner GLPI pour importer les données d'OCS Inventory NG. Une fois GLPI installé, il est nécessaire d'aller dans la partie Administration -> Configuration, puis dans Configuration Générale et d'activer le mode OCS.

| Configuration géné     | rale                                                       |            |
|------------------------|------------------------------------------------------------|------------|
| Configuration générale |                                                            |            |
| ançais (fr_FR)         | Activer le mode OCSNG                                      | Non 🔻      |
| Complet (Tout)         | Temps en jours de conservation des logs (0<br>pour infini) | Non        |
| i 💌                    | Utiliser GLPI en Mode                                      | Normal     |
| Inventaire             |                                                            |            |
| •                      | Date de début d'exercice fiscal (jour et mois)             | 2005-12-31 |

Une fois la page validée, il vous faut entrer les paramètres pour accéder à la base de données d'OCS.

| Configuration du module d'import         | OCS NG -> GLPI |
|------------------------------------------|----------------|
| Hote OCSweb                              | 192.168.0.21   |
| Nom de la base de données OCS            | ocsweb         |
| Utilisateur de la base de données OCSweb | ocs            |
| Mot de passe de l'utilisateur OCSweb     | нин            |

Valider

Echec de connexion à la base de données OCS NG

Si votre serveur est sur une machine autre, il vous suffit de rentrer l'adresse IP. Sinon, si, dans notre cas, les deux serveurs sont dans le même vserver, remplacez « 192.168.0.21 » par « localhost ». Le bouton « valider » fera apparaître une autre partie dans le bas de la page.

| )              |
|----------------|
| • 0            |
| Pas d'import 💌 |
| Pas d'import   |
| Pas d'import 💌 |
| Pas d'import 💌 |
| Oui 💌          |
| 1 -            |
|                |

Pas d'import : GLPI n'importera pas ces éléments

Import global : tout est importé mais le matériel est géré de manière globale (sans doublons) Import unique : tout est importé tel quel

| Informations gé | nérales Ordinateurs | Composa         | nts   |
|-----------------|---------------------|-----------------|-------|
| TAG OCS         | Pas d'import        | Processeur      | Non 💌 |
| Nom             | Non 💌               | Mémoire vive    | Non 💌 |
| os              | Non -               | Disque dur      | Non 💌 |
| Numéro de série | Non 💌               | Carte réseau    | Non - |
| Modèle          | Non 💌               | Carte graphique | Non 💌 |
| Fabricant       | Non 💌               | Carte son       | Non 💌 |
| Туре            | Non 💌               | Lecteurs        | Non 💌 |
| Domaine         | Non 💌               | Modems          | Non 💌 |
| Contact         | Non 💌               | Ports           | Non 💌 |
| Commentaires    | Non 💌               |                 |       |
| IP              | Non 💌               |                 |       |
|                 | Valider             |                 |       |

### **2.4 Utilisation**

Dans cette partie, vous pouvez définir ce que vous désirez rapatrier d'OCS. La fin de cela fera apparaître, dans Outils, un menu OCSNG. C'est là que la partie OCS se trouve.

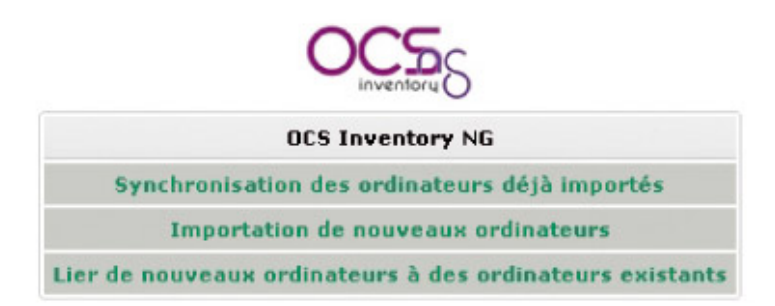

Puisque, dans notre cas, nous avons déjà scanné des machines, il nous suffit d'aller dans Importation de nouveaux ordinateurs.

| Assurez | Tout cocher                | / Tout déci | ment les dou<br>ocher | DION | s dans OCS | NG |
|---------|----------------------------|-------------|-----------------------|------|------------|----|
|         | Importer nouveaux ordinate | urs         | Date                  | TAG  | 1          |    |
|         | Ir                         | nporter     |                       |      |            |    |
|         | ATHLON                     | 2006-1      | 0-26 23:08:51         | NA   | ₩.         |    |
|         | COMPAQ                     | 2006-1      | 1-26 09:10:28         | NA   | 1          |    |
|         | debgui                     | 2006-1      | 2-17 15:51:38         |      | 1          |    |
|         | PONICOLAS                  | 2006-1      | 2-16 08:33:10         | NA   | 1          |    |
|         | PORTABLE                   | 2006-1      | 1-26 09:39:18         | NA   | 1          |    |
|         | - Ir                       | nporter     |                       |      | 1          |    |

On voit apparaître les ordinateurs existant dans OCS. Il suffit de cocher ensuite ceux que nous désirons récupérer. Une fois validé, une page nous montrera une barre de progression nous indiquant l'avancement des traitements.

|              | Modification du contact. Les éléments connectés ont pris comme contact celui de<br>Progression 40%  | l'ordinateur.   |
|--------------|----------------------------------------------------------------------------------------------------|-----------------|
| Puis enfin : | :                                                                                                   |                 |
|              | Modification du contact. Les éléments connectés ont pris comme contact celui de<br>Progression 100% | e l'ordinateur. |
|              | Importation réussie<br>Retour<br>Pas de nouvelle machine à importer                                 |                 |

Ensuite, allez dans Inventaire -> ordinateurs et vous obtiendrez la liste contenue dorénavant dans GLPI.

|           |                  |                                                           | Recherch | e:                         |                                        |       |                          |        |
|-----------|------------------|-----------------------------------------------------------|----------|----------------------------|----------------------------------------|-------|--------------------------|--------|
|           | 7                | dans Eléments Visualisés 💌                                | t        | ié par Nom                 | -                                      | Non 💌 | Beche                    | echer  |
|           | Affiche          | er 15 💌 éléments                                          |          | Vue form                   | wiPDF 🗾 👸                              |       | de 1 à 5 sur 5           |        |
| ANom      | Statut Fabricant | Numéro de série                                           | Туре     | Modèle                     | os                                     | Lieu  | Dernière<br>modification | Cont   |
| ATHLON    |                  | 0000000                                                   | Desktop  | K755A                      | Nicrosoft Windows XP<br>Professional   |       | 2006-12-17<br>21:21:08   | Cyril  |
| COMPAQ    |                  | 8922CCK44096                                              | Unknown  | Deskpro EP/SB<br>Series    | Microsoft Windows 2000<br>Professional |       | 2006-12-17<br>21:21:07   | Meus   |
| debgui    |                  | VMware-56 4d 84 16 70 81 a0 a8-56 fd 3a<br>o3 c9 d4 b4 a3 |          | VNware Virtual<br>Platform | Linux                                  |       | 2006-12-17<br>21:20:52   | cyril/ |
| PENICOLAS |                  | SSN12345678901234567                                      | Notebook | M7V                        | Nicrosoft Windows XP<br>Professional   |       | 2006-12-17<br>21:20:51   | Nicol  |
| PORTABLE  |                  | To Be Filled By O.E.M.                                    | Desktop  | Amilo M1425                | Microsoft Windows XP<br>Home Edition   |       | 2006-12-17<br>21:20:47   | Cyril  |

Il suffit de cliquer sur un nom pour afficher les données propres à une machine.

| Principal Log          | iciels Connexion                       | 6 Gestion Documents      | Tickets Lie   | ns Notes H                  | istorique 0         | Tous                    | -                              |             |                |            |  |
|------------------------|----------------------------------------|--------------------------|---------------|-----------------------------|---------------------|-------------------------|--------------------------------|-------------|----------------|------------|--|
|                        | Ordi                                   | nateur ID: 6             |               | Dern                        | ière modif          | cation: 2006-1          | 2-17 21:21                     | :08 (Import | té depuis OC   | SNG)       |  |
| Nom*:                  | ATHLON                                 |                          |               | Contact:                    |                     | Cyril                   |                                |             |                |            |  |
| fype:                  | Desktop                                | <b>_</b> 0               |               | Contact num                 | néro:               |                         |                                |             |                |            |  |
| Itilisateur:           | [Nobody]                               | • 0                      |               | Groupe:                     |                     |                         |                                |             |                |            |  |
| fodèle;                | K7S5A                                  | <u>•</u> 0               |               | Réseau:                     |                     | 💌 🕐                     | <u>·</u> 0                     |             |                |            |  |
| ieu:                   | 💌 🛛                                    |                          |               | Domaine:                    |                     | WORKGROU                | P 👱 🕫                          |             |                |            |  |
| echnique:              | [Nobody]                               | - 0                      |               | Numéro de :                 | série:              | 00000000                |                                |             |                |            |  |
| abricant:              |                                        |                          | - 0           | Numéro d'in                 | ventaire*:          | NA                      |                                |             |                |            |  |
| DS:                    | Microsoft V                            | /indows XP Professional  | • 0           | Statut:                     |                     | • 0                     |                                |             |                |            |  |
| S Version:             | 5.1.2600                               | • 0                      |               | Prêt:                       |                     | Cliquez po              | Cliquez pour autoriser le prêt |             |                |            |  |
| iervice Pack:          | rvice Pack: Service Pack 1             |                          | Commentai     |                             | athion<br>Suap: 619 | athion<br>Svap: 619     |                                |             |                |            |  |
| Source de mis<br>jour: |                                        |                          |               | Commentan                   | 1051                |                         |                                |             |                |            |  |
| Date (<br>Da           | dernière mise à j<br>ite d'import dans | GLPI: 2006-12-17 21:21   | :08:51<br>:08 | Mise à jour :<br>OCSNG:     | automatique         | Oui 💌                   |                                |             |                |            |  |
|                        |                                        | Actualiser               |               |                             |                     |                         | Supprimer                      |             |                |            |  |
|                        |                                        |                          |               | Compos                      | sants               |                         |                                |             |                |            |  |
| 1x 💌 P                 | rocesseur                              | AM                       | D Athlon(tm)  | XP 1700+                    |                     |                         |                                |             | Fréquence :    | 1460       |  |
| 1x 🔻 Mé                | moire vive                             |                          | ROW-0 (Othe   | er ECC)                     |                     | Type: S                 | DRAM Fréqu                     | ience: N/A  | Taille :       | 256        |  |
| 1x 💌 D                 | isque dur                              |                          | Maxter 6Y     | 080L0                       |                     |                         | Capacité :                     | 78159       |                |            |  |
| 1x 🕶 D                 | isque dur                              |                          | ST34001       | 6A                          |                     | Capacit                 |                                |             | Capacité :     | 38162      |  |
| 1x 💌 Ca                | irte réseau                            | Carte Fast Ethe<br>d"ord | met CNet PR   | 0200 PCI #2<br>t de paquets | 2 - Miniport        | Débit: 1                | .00 Mb/s                       | Adress      | e Mac: 00:08.4 | 1:17:C1:E2 |  |
| 1x 🔻                   | Lecteurs                               | Chipst                   | ink Flash Dis | k USB Devic                 | e                   | Ecriture: Y             |                                |             |                |            |  |
| 1x 💌 Carl              | te graphique                           | WinFast(R)               | Titanium 20   | O Display A                 | dapter              | Mémoire: 128 interface: |                                | AGP         |                |            |  |
| la 💌 (                 | Carte son                              | C-M                      | edia AC97 Au  | idio Device                 |                     |                         |                                |             |                |            |  |
| 1x 💌 CO                | Autres                                 | Serial Po                | rt de commu   | nication (CO                | IM1)                |                         |                                |             |                |            |  |
| 1x 💌 Co                | Autres                                 | Serial Po                | rt de commu   | nication (CO                | M2)                 |                         |                                |             |                |            |  |
| 1x - C                 | Autres                                 |                          | Parallel L    | PTI                         |                     |                         |                                |             |                |            |  |
|                        |                                        |                          |               | Actus                       | iser                |                         |                                |             |                |            |  |

Comme vous pouvez le voir ici, beaucoup de données sont donc répertoriées, comme le processeur, la RAM, le disque dur, la carte réseau, les lecteurs, la carte graphique. Vraiment tout ce qui se trouve dans la machine est recensé.

# Conclusion

OCS est un logiciel open source qui permet une gestion efficace de votre parc matériel et logiciel. Son implémentation est simple et n'entraîne que peu de modifications au sein de votre architecture. Couplé avec des bases de donnée performantes, telles que SQL Serveur ou MySQL, vous pourrez effectuer de nombreux recoupements. Si, de plus, vous associez à OCS un utilitaire tel que GLPI, vous pourrez gérer efficacement et simplement l'ensemble de votre parc (aussi bien au niveau matériel/logiciel qu'au niveau utilisation). Quelques bugs existent encore concernant la remontée de périphériques, mais, sinon, l'association des deux applications reste agréable d'utilisation.

Retrouvez cet article dans : Linux Magazine 91

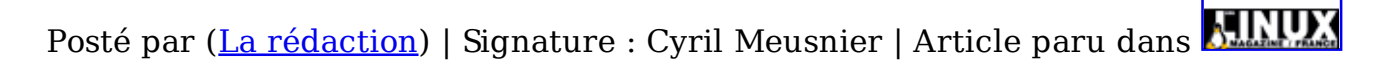

#### Laissez une réponse

Vous devez avoir ouvert une session pour écrire un commentaire.

« <u>Précédent Aller au contenu</u> » <u>Identifiez-vous</u> <u>Inscription</u> <u>S'abonner à UNIX Garden</u>

### • Articles de 1ère page

- Supervision avec OCS Inventory NG et GLPI
- MISC N°41 Janvier/Février 2009 Chez votre marchand de journaux
- <u>Le nouveau modèle objet de PHP5</u>
- <u>GNU/Linux Magazine N°112 Janvier 2009 Chez votre marchand de</u> journaux
- Principes et structure des réseaux IRC
- Yafray, le moteur de rendu photoréaliste libre maîtriser le flou focal
- <u>Linux Pratique N°51 Janvier/Février 2009 Chez votre marchand de</u> journaux
- Basculez votre Debian sur du RAID logiciel
- Introduction à la programmation de LKM sous NetBSD
- EDIGÉO : échanger de l'information géographique

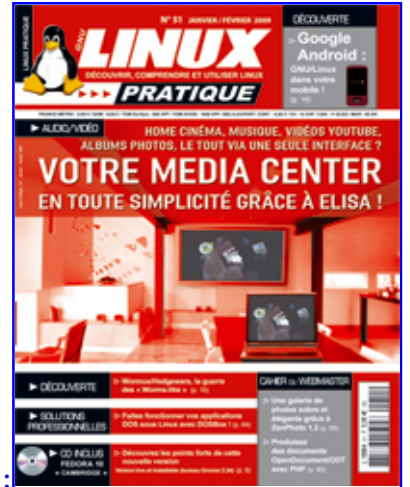

Actuellement en kiosque

### Catégories

- • <u>Administration réseau</u>
  - Administration système
  - <u>Agenda-Interview</u>
  - <u>Audio-vidéo</u>
  - <u>Bureautique</u>
  - <u>Comprendre</u>
  - <u>Distribution</u>
  - o <u>Embarqué</u>
  - Environnement de bureau
  - Graphisme
  - o <u>Jeux</u>
  - <u>Matériel</u>
  - o <u>News</u>
  - <u>Programmation</u>
  - <u>Réfléchir</u>
  - <u>Sécurité</u>
  - <u>Utilitaires</u>
  - o <u>Web</u>

### Articles secondaires

• 30/10/2008 Google Gears : les services de Google offline

Lancé à l'occasion du Google Developer Day 2007 (le 31 mai dernier), Google Gears est une extension open source pour Firefox et Internet Explorer permettant de continuer à accéder à des services et applications Google, même si l'on est déconnecté.... <u>Voir l'article...</u> 7/8/2008 <u>Trois questions à...</u>

Alexis Nikichine, développeur chez IDM, la société qui a conçu l'interface et le moteur de recherche de l'EHM....

<u>Voir l'article...</u> 11/7/2008 <u>Protéger une page avec un mot de passe</u>

En général, le problème n'est pas de protéger une page, mais de protéger le répertoire qui la contient. Avec Apache, vous pouvez mettre un fichier <del>.htaccess</del> dans le répertoire à protéger....

<u>Voir l'article...</u> 6/7/2008 <u>hypermail : Conversion mbox vers HTML</u>

Comment conserver tous vos échanges de mails, ou du moins, tous vos mails reçus depuis des années ? mbox, maildir, texte... les formats ne manquent pas. ...

<u>Voir l'article...</u> 6/7/2008 <u>iozone3 : Benchmark de disque</u>

En fonction de l'utilisation de votre système, et dans bien des cas, les performances des disques et des systèmes de fichiers sont très importantes....

<u>Voir l'article...</u> 1/7/2008 <u>Augmentez le trafic sur votre blog !</u>

Google Blog Search (http://blogsearch.google.fr/) est un moteur de recherche consacré aux blogs, l'un des nombreux services proposés par la célèbre firme californienne....

Voir l'article...

- <u>
  GNU/Linux Magazine</u>
- <u>GNU/Linux Magazine N°112 Janvier 2009 Chez votre marchand de</u> journaux
  - <u>Édito : GNU/Linux Magazine 112</u>
  - Les Éditions Diamond adhèrent à l'APRIL !

- <u>Nouvelle campagne d'adhésion de l'APRIL !</u>
- <u>GNU/Linux Magazine N°111 Décembre 2008 Chez votre marchand de</u> journaux

#### • SALANCE STREET, SALANCE STREET, SALANCE STRE

- • <u>Linux Pratique N°51 Janvier/Février 2009 Chez votre marchand de</u> journaux
  - <u>Édito : Linux Pratique N°51</u>
  - <u>Linux Pratique HS N°16 Janvier/Février 2009 Chez votre marchand de</u> journaux
  - Édito : Linux Pratique HS Nº16
  - <u>Linux Pratique HS 16 Communiqué de presse</u>

#### • **MISC Magazine**

- • <u>MISC N°41 : La cybercriminalité ...ou quand le net se met au crime</u> organisé - Janvier/Février 2009 - Chez votre marchand de journaux
  - <u>Édito : Misc 41</u>
  - Les Éditions Diamond adhèrent à l'APRIL !
  - <u>Misc HS 2 : Cartes à puce, Découvrez leurs fonctionnalités et leurs</u> <u>limites - Novembre/Décembre 2008 - Chez votre marchand de journaux</u>
  - <u>Édito : Misc HS 2</u>
- © 2007 2009 UNIX Garden. Tous droits réservés .